SG Digital Starter Kit on Facebook

## **DID YOU KNOW?**

There is a Facebook Group feature where it allows group communication, letting people share their common interests and express their opinions.

## STEP 1 Install the Facebook App on your mobile phone

Go to the Apple App Store A or Google Play Store to download the Facebook App and launch the application.

- 1. For iOS users, tap on 'Get' to download the app.
- **2.** For Android users, tap on '**Install**' to download the app.

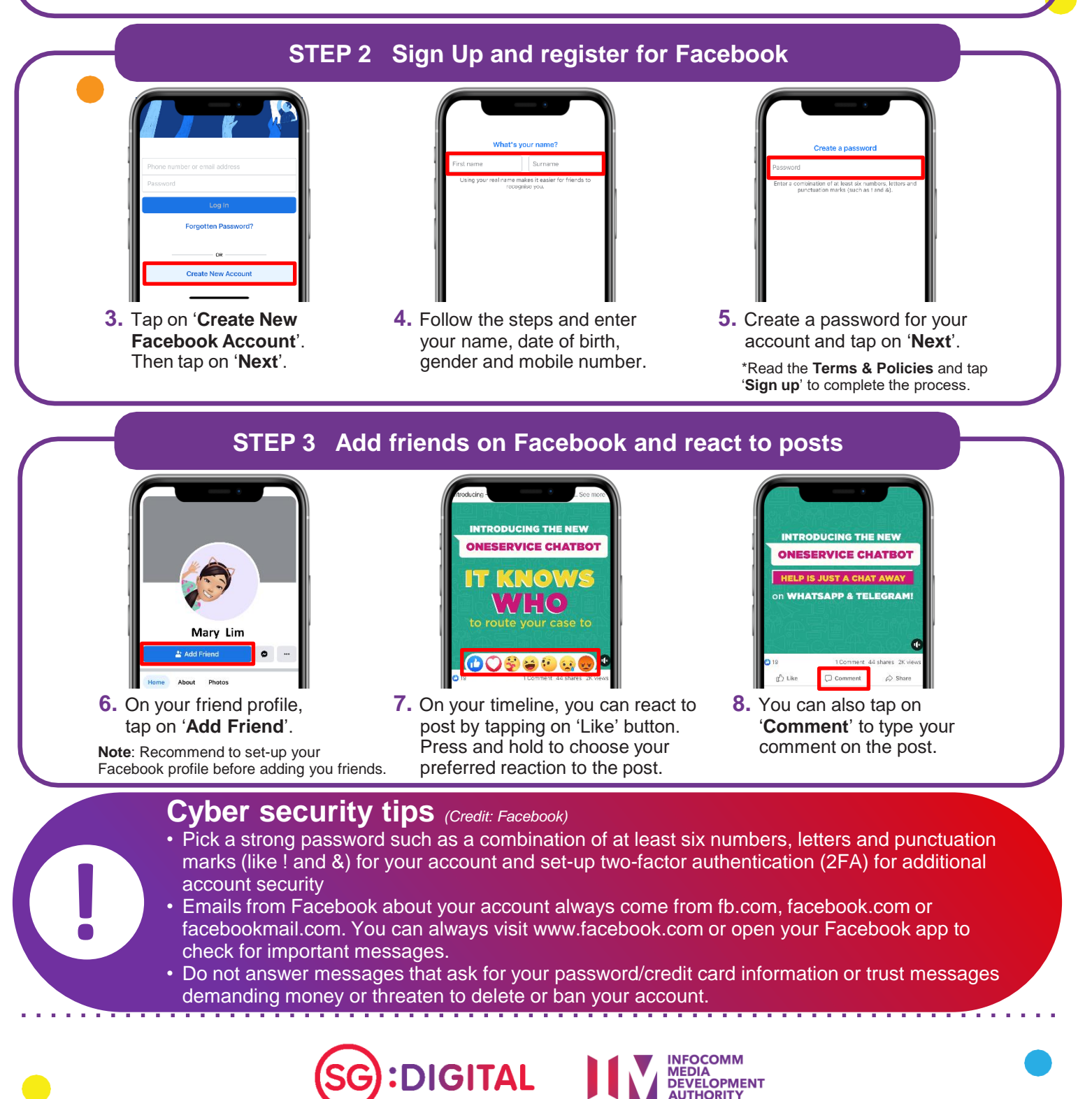